# Recruiting in Oracle

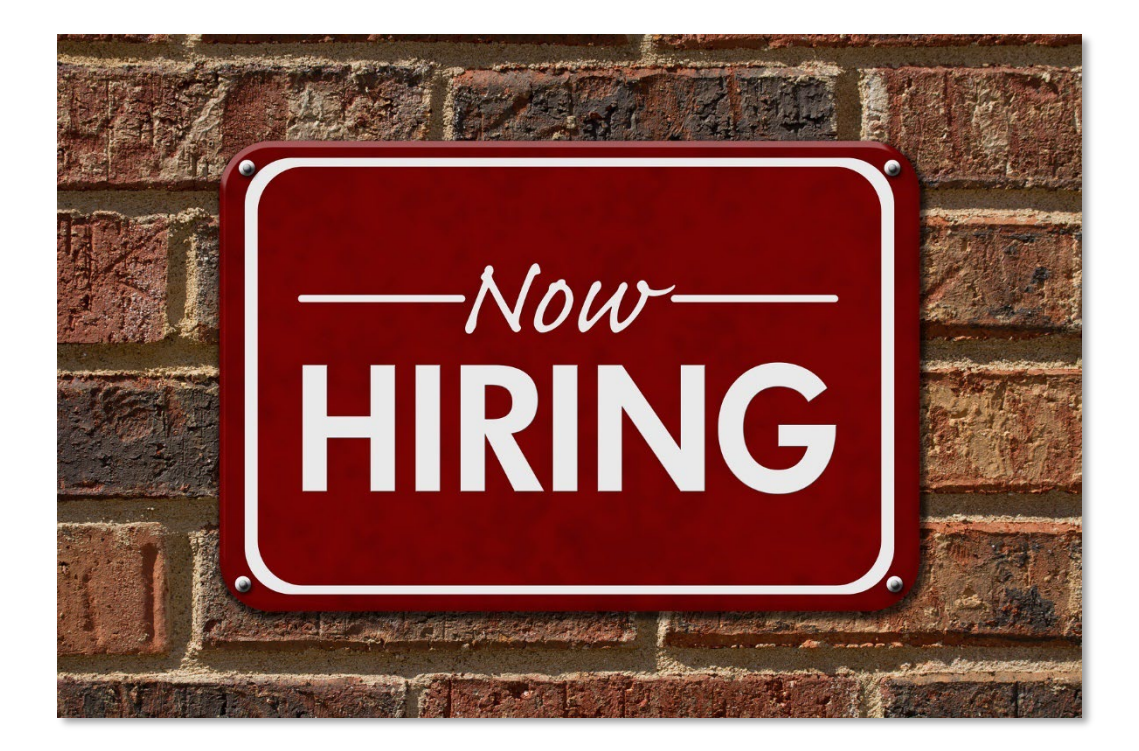

## **Table of Contents**

| Entering a Job Requisition  | 3  |
|-----------------------------|----|
| Posting the Job Requisition | 9  |
| Viewing Your Applications   | 13 |
| Initiating an Offer         | 14 |

#### **Entering a Job Requisition**

From the Home screen of Oracle, go to **My Team – Hiring**.

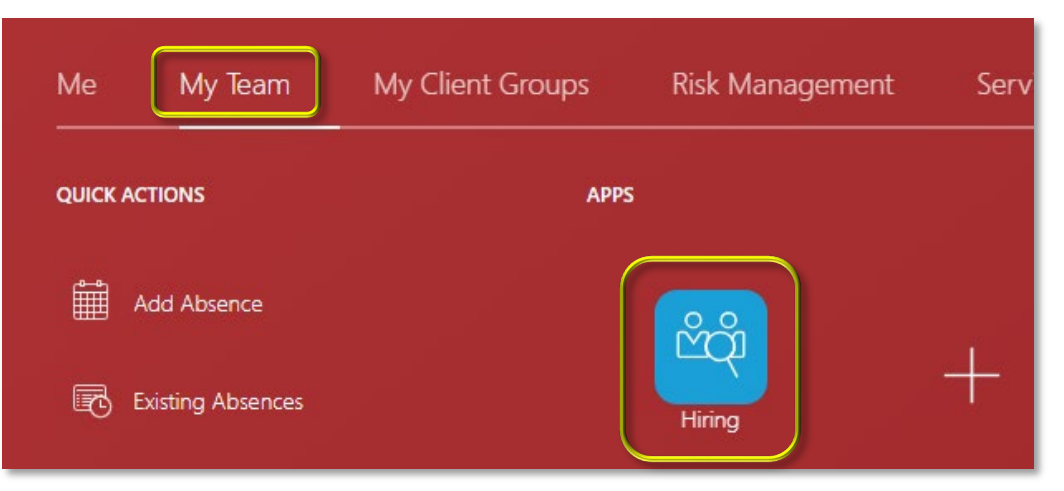

#### Now click **Job Requisitions**.

| Hiring           |   |            |   |                  |    |
|------------------|---|------------|---|------------------|----|
| Job Requisitions |   | Job Offers | 趨 | Candidate Search | ୧୯ |
| Candidate Pools  | Ŀ |            |   |                  |    |

#### Click Create.

| < Job Requisitio                         | ons                     |                            |                          |                |                  |         |
|------------------------------------------|-------------------------|----------------------------|--------------------------|----------------|------------------|---------|
| Search by requisition title, n           | umber, or description   | on Q                       |                          |                |                  |         |
| Phase State Hiring Manag                 | er Recruiter H          | ring Team Role <b>Re</b> e | cruiter, Hiring Manager, | Collaborator X | Location         | Filters |
| Clear (1)                                |                         |                            |                          |                |                  |         |
| 1 results Create<br>Requisition Title \$ | Requisition<br>Number ≎ | Requisition<br>Status      | ≎ Phase ≎                | State 🗘        | New<br>Applicati | Actions |
| After requisitions ar                    | e created, you c        | an see them h              | iere.                    |                |                  |         |

In the **How to Start** section, select **Standard** for the **Requisition Type** (a below). In the **Create Requisition Using** field (b below), select **Position**. Then select your **Business Unit** (c below).

| New Job Requisition              |                          | 1   <sub>11</sub> |
|----------------------------------|--------------------------|-------------------|
| How to start                     |                          |                   |
| Requisition Type                 | Create Requisition Using | How to start      |
| Standard a                       | Position                 | Basic info        |
| Business Unit<br>Brazos County C | Position -               | Hiring team       |

Next click the **Position** field (see star below). Start typing the name of the position into the field, then select it from the choices. Then hit **Continue**.

| New Job Requisition            | Name                                     | Code    | Job                                 |  |
|--------------------------------|------------------------------------------|---------|-------------------------------------|--|
| How to start                   | Assistant Network Administrator - IT - 1 | B1219-1 | Assistant Network Admin - IT        |  |
|                                | Assistant Network Administrator - IT - 3 | B1219-3 | Assistant <b>Network</b> Admin - IT |  |
| Requisition Type<br>Standard   | Network Technician - IT - 3              | B1231-3 | Network Technician I - IT           |  |
|                                | Senior Network Administrator - IT        | R1213-1 | Senior Network Administrator - IT   |  |
| Business Unit<br>Brazos County | Position<br>network +                    | Hiring  | team                                |  |
|                                |                                          | Requis  | sition structure                    |  |
|                                |                                          | Details |                                     |  |
| Cancel                         | Save and Close Continue Submit           | Postin  | g description                       |  |

In the **Basic info** section, just click **Continue** (circled below).

| Basic info                                        | 2  <sub>11</sub>         |
|---------------------------------------------------|--------------------------|
| Requisition Type<br>Standard                      | Basic info               |
|                                                   | Hiring team              |
| Requisition Title<br>Network Technician - IT - 3  | Requisition structure    |
| Position<br>Network Technician - IT - 3 (B1231-3) | Details                  |
| Languages                                         | Posting description      |
| American English (Default) ×                      | Offer info               |
| Opening Type                                      | Attachments              |
| Number of Openings                                | Configuration            |
| O Unlimited                                       |                          |
| Last updated 2 minutes ago                        | Prescreening questions   |
| Cancel Save and Close Continue Submit             | Interview questionnaires |

In the next section, click into the **Hiring Manager** field and begin typing the first or last name of whomever will make the decision on the hire (if that's you, type in your name), then select the correct name from the list.

| Hiring tea                | m                                            | 3 1                                  | 1             |
|---------------------------|----------------------------------------------|--------------------------------------|---------------|
| Hiring Manager<br>holland | ▼ Recruiter<br>Deyanira Garcia               | - Basic i                            | nfo           |
| Name                      | Business Title                               | Work Email                           | Person Number |
| William Holland Jr.       | Services Manager - IT                        | b <b>holland</b> @brazoscountytx.gov | 4363          |
| Raigan Holland            | Basic Supervision - Full Time - Hourly       | RHolland-Williams@brazoscou          | 21643         |
| Dennis Hollas             | Election Worker - Elections Administrator    |                                      | 23636         |
| Kimberly Galland          | Election Worker - Elections Administrator    |                                      | 22839         |
| Roland Villalpando        | Light Equipment Operator I - Road and Bridge | Roland.Villalpando@brazoscou         | 11143         |

After selecting the hiring manager, *if anyone else needs to be in the loop on this hire,* you can hit **Add** (see arrow below) to add another collaborator (and type their name into the new field added to select them). Then click **Continue** (circled below).

| Hiring team                                    |        |                                       | 3 11                  |
|------------------------------------------------|--------|---------------------------------------|-----------------------|
| Hiring Manager<br>William Holland Jr.          | •      | Recruiter <b>v</b><br>Deyanira Garcia | Basic info            |
| Collaborator Type                              | •      |                                       | Hiring team           |
| Collaborator                                   |        |                                       | Requisition structure |
| + Add                                          |        |                                       | Details               |
| Deyanira Garcia<br>Assistant - Human Resources | 団      |                                       | Posting description   |
| Last updated 17 minutes ago                    | Cancel | Save and Close Continue Submit        | Offer info            |

For the **Recruiting Type** (a below), if the job is in CSCD or the Sheriff's Office, select that from the drop-down. Everyone else should leave this on **General**. In the **Organization** field (b below), begin typing the name of your department, then select the **Administration** listing of your office. You can leave the Job Family and Job Function as is. If a change is needed there, HR will do that. Hit **Continue** at the bottom.

| New Job Requisition<br>Requisition str | ucture |                               |                     |        | 4  <sub>12</sub>         |
|----------------------------------------|--------|-------------------------------|---------------------|--------|--------------------------|
| Recruiting Type <b>a</b>               | •      | Organization<br>Information T | b<br>echnology - Ar | dmir 🔻 | Details                  |
| lob Family                             |        | Job Eunction                  |                     |        | Work requirements        |
| General Admin                          | •      | Financial Adm                 | iin/General Co      | ontrc  | Posting description      |
| Primary Location<br>TX, United States  | •      | Other Locations               | ;                   |        | Offer info               |
|                                        |        |                               |                     |        | Attachments              |
|                                        |        |                               |                     |        | Configuration            |
|                                        |        |                               |                     |        | Prescreening questions   |
|                                        |        |                               |                     |        | Interview questionnaires |
| Last updated 5 minutes ago             | Cancel | Save and Close                | Continue            | Submit |                          |

In the **Offer Info** section, all required fields should be filled in based on everything you have already entered. Hit **Continue**.

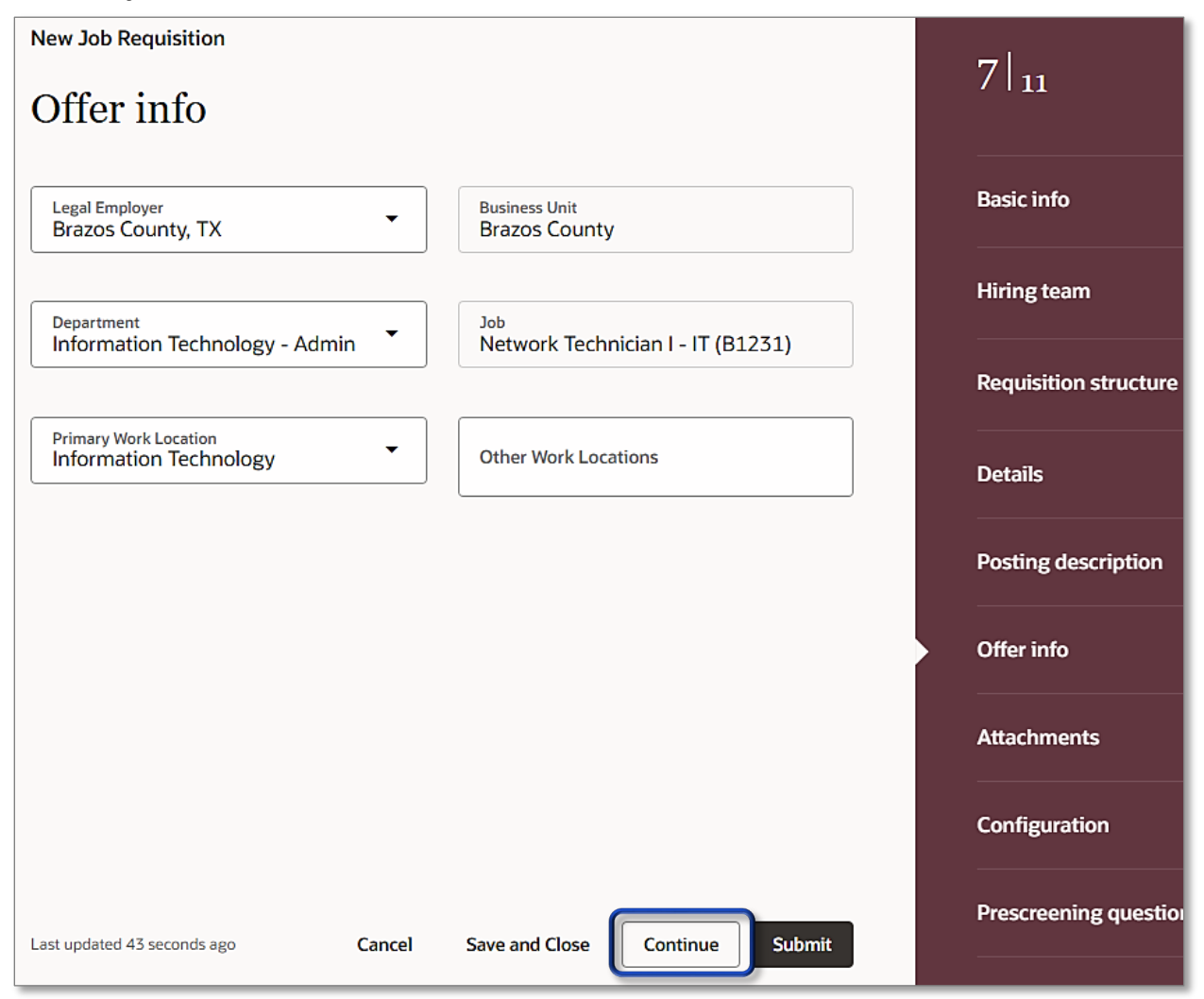

You don't need to add an attachment, just hit **Continue**.

| Attachments<br>Network Technician - IT - 3 |        |                |          | ·                     |
|--------------------------------------------|--------|----------------|----------|-----------------------|
| Drag and Drop                              |        |                |          | Requisition structure |
| Select or drop files here.                 |        |                |          | Details               |
| URL                                        |        |                | Add URL  | Work requirements     |
| Last updated 2 minutes ago                 | Cancel | Save and Close | Continue | Posting description   |

Under **Configuration**, set the **Candidate Selection Process** (a below) to **General** (*unless* you're entering a job requisition for the Sheriff's Office). **External Application Flow** (b below) should default correctly. Set both **Allow Candidates to Apply When Not Posted** (c below) and **Automatically Fill Position** (d below) to **No**. Click **Continue**.

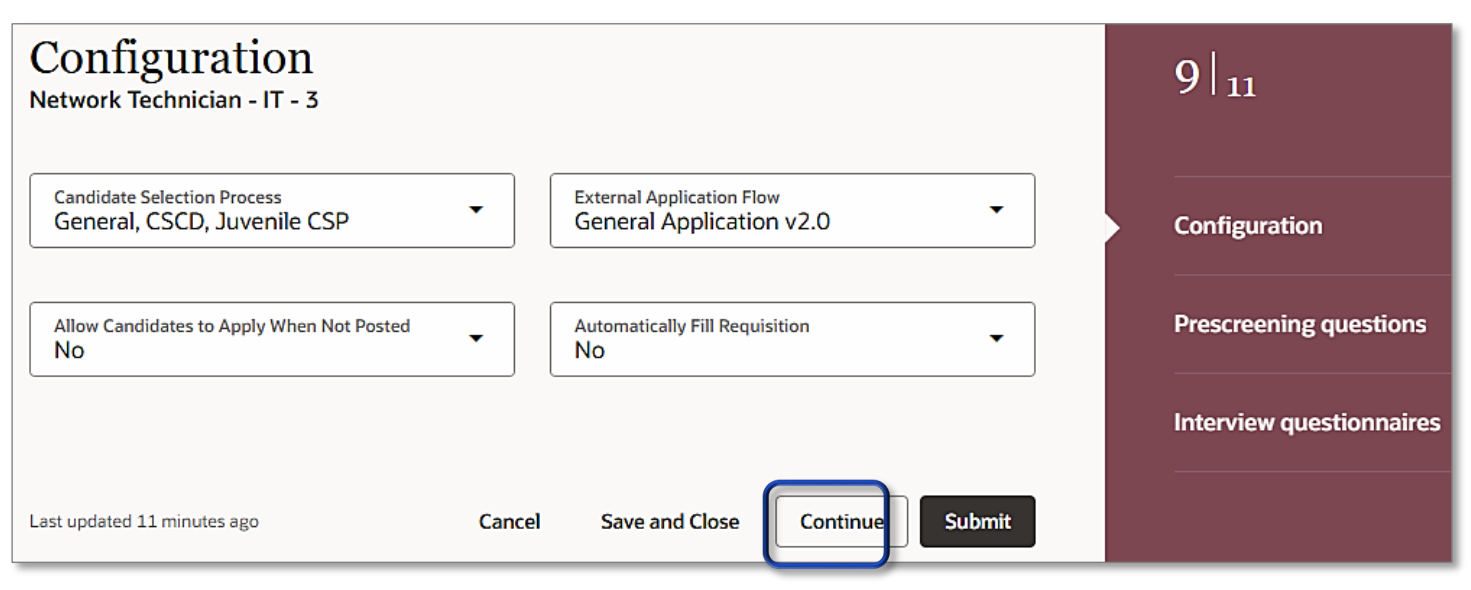

In the **Prescreening questions** section, you will see several basic questions already populated. If you want to add another question, you can hit the **Add** button (see arrow below), then select the question from a drop-box that appears. Otherwise, hit **Submit**.

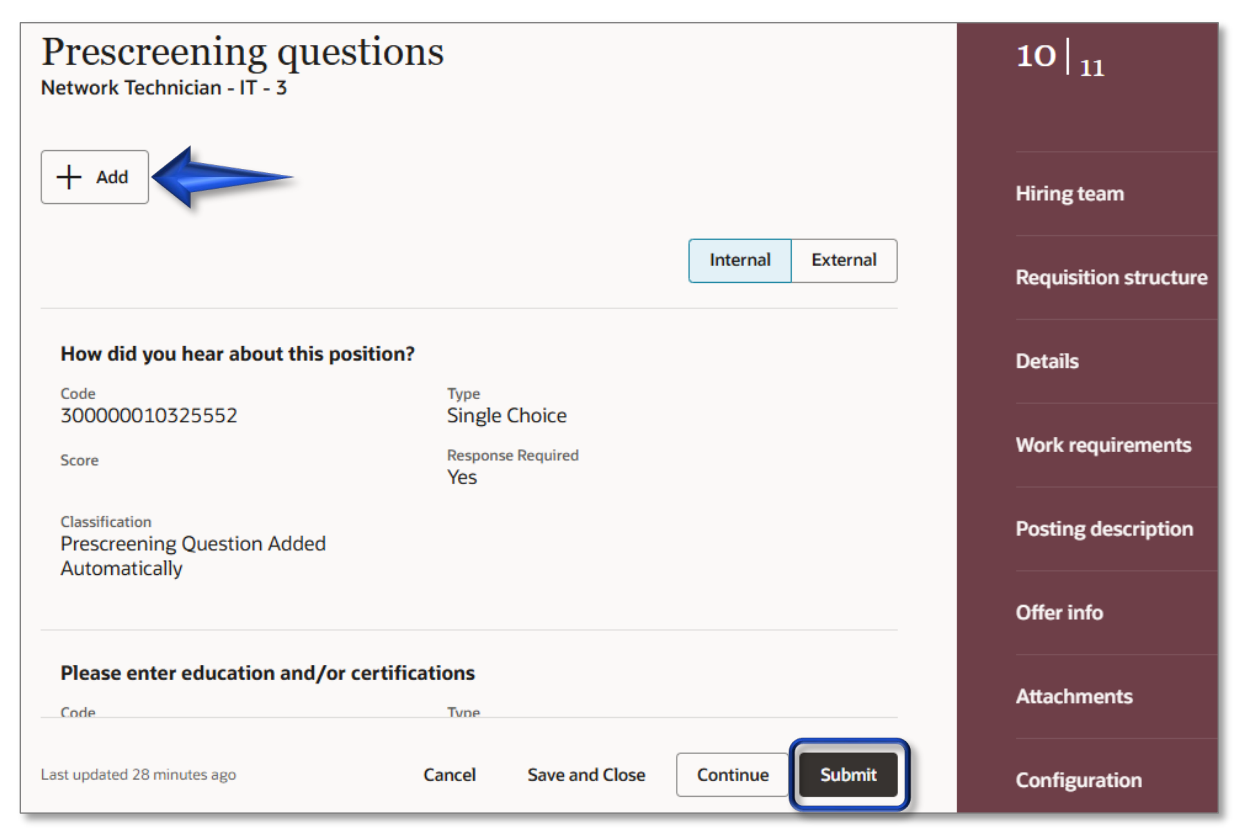

Now the job requisition goes to HR for approval.

#### Posting the Job Requisition

When HR approves the job requisition, you should get an email notification (and a notification on your Home screen of Oracle). When you receive that notification, go to **My Team – Hiring**.

| Me My Team        | My Client Groups | Risk Management | Serv |
|-------------------|------------------|-----------------|------|
| QUICK ACTIONS     | APPS             |                 |      |
| Add Absence       |                  | സ്പ്പ           |      |
| Existing Absences |                  | Hiring          | +    |

#### Click Job Requisitions.

| Hiring           |            |   |                  |    |
|------------------|------------|---|------------------|----|
| Job Requisitions | Job Offers | 趨 | Candidate Search | ୦୯ |

#### Click the Job Requisition you need to post.

| < Job Requisitions                                    | 5                   |                                           |                       |             |                     |         |  |  |  |  |
|-------------------------------------------------------|---------------------|-------------------------------------------|-----------------------|-------------|---------------------|---------|--|--|--|--|
| Search by requisition title, number, or description Q |                     |                                           |                       |             |                     |         |  |  |  |  |
| Phase State Hiring Manager                            | Recruiter           | ring Team Role <b>Recruiter, Hiring N</b> | 1anager, Collaborator | Location    | Filters Clear (2    | L)      |  |  |  |  |
| 3 results Create                                      |                     |                                           |                       |             |                     |         |  |  |  |  |
| Requisition Title 💲                                   | Requisiti<br>Number | Requisition Status 💲                      | Phase 🗘               | State ≎     | New<br>Applications | Actions |  |  |  |  |
| Support Specialist - IT - 1                           | 1183                | Draft - In Progress                       | Draft                 | In Progress | 0                   | •••     |  |  |  |  |
| Network Technician - IT - 3 ┥                         |                     | Job formatting - In Progre                | Job formatting        | In Progress | 0                   | •••     |  |  |  |  |

Click **Move to Posting** near the top right.

| < | <b>Netwo</b>                                 | rk Tecl     | Actions 🔻      | Move to Posting |                                   |          |          |   |
|---|----------------------------------------------|-------------|----------------|-----------------|-----------------------------------|----------|----------|---|
|   | Overview                                     | Details     | Job Formatting | Interviews      | Messages                          | Feedback | Progress |   |
|   | Employ                                       | er descri   | ption          |                 |                                   |          |          | ľ |
|   | <sup>Internal</sup><br>Employer<br>View deta | Description |                |                 | <sub>External</sub><br>Same as Ir | iternal  |          |   |

Now click the **pencil** by **Internal career site**.

| < | <b>Netwo</b>               | rk Tech     | Actions 🔻      | Open for Sourcing |         |          |          |          |
|---|----------------------------|-------------|----------------|-------------------|---------|----------|----------|----------|
|   | Overview                   | Details     | Job Formatting | Interviews        | Posting | Messages | Feedback | Progress |
|   | Interna                    | l career si | ite            |                   |         |          |          |          |
|   | Posting State<br>Not Poste | d           |                |                   |         |          |          |          |

In the **Posting Schedule** field (see star below), you can choose **Post Now** (which, after saving, will post the job within 15 minutes) or **Post Later** (which will allow you to select a date and time to post the job).

| < | <b>Netwo</b>                 | rk Tecł                | Actions 🔻      | Open for Sourc | ing                       |          |          |          |  |
|---|------------------------------|------------------------|----------------|----------------|---------------------------|----------|----------|----------|--|
|   | Overview                     | Details<br>I career si | Job Formatting | Interviews     | Posting                   | Messages | Feedback | Progress |  |
|   | Posting Status<br>Not Posted |                        |                |                | Posting Sche<br>Do Not Po | edule    |          | •        |  |
|   |                              |                        |                |                | Do Not Po                 | ost      |          |          |  |
|   |                              |                        |                |                | Post Late                 | r        |          |          |  |
|   |                              |                        |                |                | Post Now                  |          |          |          |  |

If you choose **Post Later**, you need to specify the **Date** and **Time** you want this job to post. In the **Start Date** field, you can either type in the date you want this job to post or click the calendar button (see arrow below) to open a **Date/Time** picker to select the date, time, and hit **Done** (highlighted below) on the calendar. You can also set an **End Date** for posting (see star below). Click **Save** when you're done (circled).

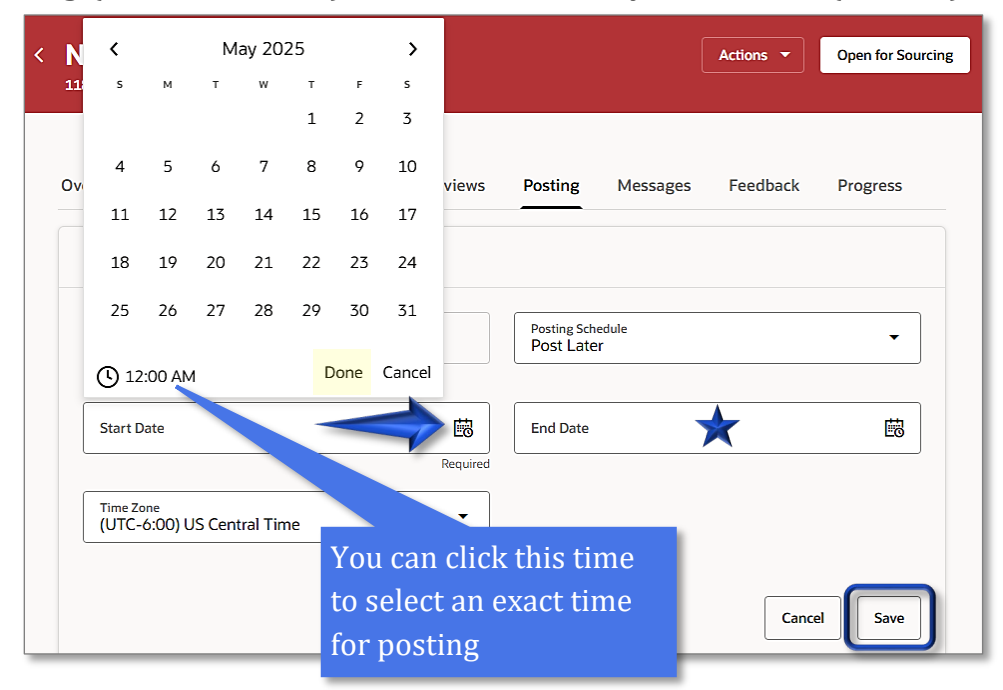

Now click the pencil by the **External career sites**.

| <b>Netwo</b>                      | Network Technician - IT - 3 |                |            |                                                    |                              |          |          |  |  |  |  |
|-----------------------------------|-----------------------------|----------------|------------|----------------------------------------------------|------------------------------|----------|----------|--|--|--|--|
| Overview                          | Details                     | Job Formatting | Interviews | Posting                                            | Messages                     | Feedback | Progress |  |  |  |  |
| Interna                           | al career s                 | ite            |            |                                                    |                              |          | Ø        |  |  |  |  |
| Posting Sta<br>Posted<br>End Date | tus                         |                |            | Start Date<br>5/19/2025<br>Time Zone<br>(UTC-6:00) | 5 10:05 AM<br>US Central Tim | e        |          |  |  |  |  |
| Extern                            | al career s                 | sites          |            |                                                    |                              |          |          |  |  |  |  |
| Posting Sta<br>Not Post           | ed                          |                |            |                                                    |                              |          |          |  |  |  |  |

In the **Posting Schedule** field (see star below), you can choose **Post Now** (which, after saving, will post the job within 15 minutes) or **Post Later** (which will allow you to select a date and time to post the job).

| External career sites        |                                 |
|------------------------------|---------------------------------|
| Posting Status<br>Not Posted | Posting Schedule<br>Do Not Post |
|                              | Do Not Post                     |
|                              | Post Later                      |
|                              | Post Now                        |
| Job boards                   |                                 |

If you choose **Post Later**, you need to specify the **Date** and **Time** you want this job to post. In the **Start Date** field, you can either type in the date you want this job to post or click the calendar button (see arrow below) to open a **Date/Time** picker to select the date, time, and hit **Done** (highlighted below) on the calendar. You can also set an **End Date** for posting (see star below). Click **Save** when you're done (circled).

| Posting<br>Not P | Status<br>Osted |    |       |    |              |                  | Posting Schedule<br>Post Later | -         |
|------------------|-----------------|----|-------|----|--------------|------------------|--------------------------------|-----------|
| Start D          | Date            |    |       |    |              |                  | End Date                       | Ē         |
| <                |                 | М  | ay 20 | 25 |              | >                | uired                          |           |
| s                | м               | т  | w     | т  | F            | s                |                                |           |
|                  |                 |    |       | 1  | 2            | 3                |                                |           |
| 4                |                 | 6  | 7     |    | 9            | 10               | Car                            | ncel Save |
| 11               | 12              | 13 | 14    | 15 | 16           | 17               |                                |           |
| 18               | 19              | 20 | 21    | 22 | 23           | 24               |                                |           |
| 25               | 26              | 27 | 28    | 29 | 30           | 31               |                                |           |
| <b>(</b> ) 12    | :00 AN          | 1  |       | D  | one          | Cancel           |                                | ×         |
|                  |                 |    |       | t  | You<br>to se | can cl<br>lect a | this time<br>exact time        |           |

#### **Viewing Your Applications**

You should receive email notifications when you start receiving applications for the job. To review the applications, go back into **My Team – Hiring**.

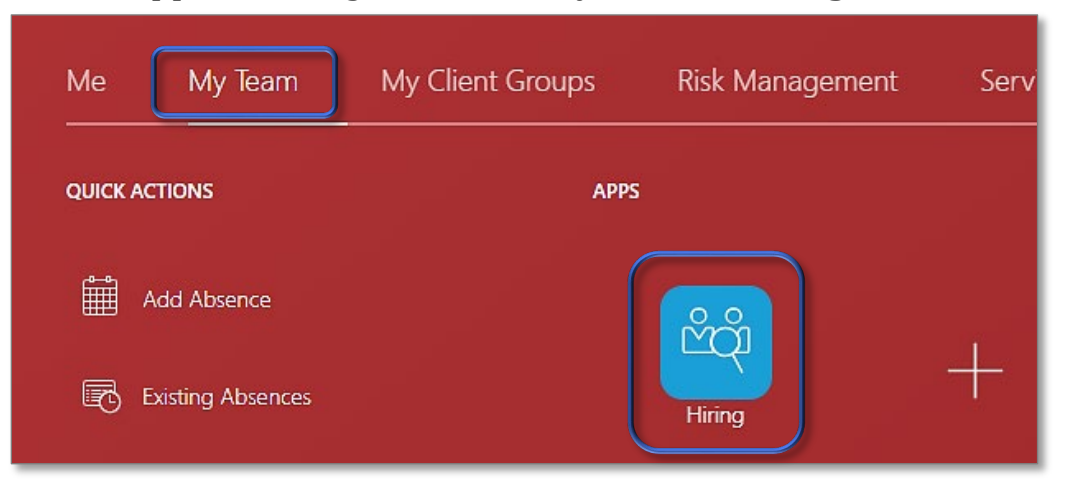

Then you will see the most recent job requisitions you are involved with. To view the applications, click the number under either **New Applications** (to see the most recent applications) or **Applications** (circled below).

| Job Requisitions                | Job Requisitions      |                                     |                  |                     |                     |                 |         |  |  |  |
|---------------------------------|-----------------------|-------------------------------------|------------------|---------------------|---------------------|-----------------|---------|--|--|--|
| Search by requisition title, nu | mber, or descriptio   | n                                   |                  |                     |                     |                 |         |  |  |  |
| Phase State Hiring Manage       | r Recruiter Hir       | ing Team Role <b>Recruiter, Hir</b> | ring Manager, Co | llaborator $\mid$ X | Location Filters    | Clear (1)       |         |  |  |  |
| 3 results + Create              |                       |                                     |                  |                     |                     |                 |         |  |  |  |
| Requisition Title 💲             | Requisition<br>Number | Requisition<br>Status               | Phase 🗘          | State 🗘             | New<br>Applications | Applications \$ | Actions |  |  |  |
| Support Specialist - IT - 1     | 1183                  | Draft - In Progress                 | Draft            | In Progress         | 0                   | 0               |         |  |  |  |
| Network Technician - IT -       | 1182                  | Open - Posted                       | Open             | Posted              | 2                   | 2               | •••     |  |  |  |

After clicking into the applications, click the name of the candidate you want to review (see arrows below).

| Favorite | Candidate                               | Details | Status                                                | Education | Rank |
|----------|-----------------------------------------|---------|-------------------------------------------------------|-----------|------|
| ☆●       | Schmoe, Joe<br>2666879<br>Bryan, TX, US |         | New, To be Reviewed<br>Prescreening score: 1 out of 1 |           |      |
| ☆ ●      | Job, Ineeda<br>2666873<br>Bryan, TX, US | Resume  | New, To be Reviewed<br>Prescreening score: 1 out of 1 |           |      |

Next you see a screen with their key info and resume first. You can click on any of the tabs across the top (circled in blue below) to view additional information the candidate provided. When you're done reviewing, click the back arrow near the top left (circled in yellow below) to go back to the list of candidates.

| <                                                                                                    |         |                                 |                |                   |                        |            | ÷        | → |
|----------------------------------------------------------------------------------------------------|---------|---------------------------------|----------------|-------------------|------------------------|------------|----------|---|
| External                                                                                             | Details | Screening                       | Messages       | Activity          | Progress               | Interviews | Feedback |   |
| IJ                                                                                                   | Key i   | nfo                             |                |                   |                        |            |          |   |
| Ineeda Job<br>Requisition<br>Network Technician - IT - 3,<br>1182                                    | Afte    | er info is ava                  | ilable, you ca | n see it her      | e.                     |            |          |   |
| Status                                                                                               | Cand    | Candidate attachments           |                |                   |                        |            |          |   |
| New - To be Reviewed Applied On 5/19/2025 Last Contacted Not contacted yet Email incode @maildren.cc |         | Resume<br>Resume.c<br>273.37 KB | locx           | Last up<br>5/19/2 | dated by anonyn<br>025 | nous on    | ⊀ ⊚      |   |

#### **Initiating an Offer**

When you have decided on the right candidate, you need to initiate a job offer to them. To start that, go back into **My Team – Hiring**.

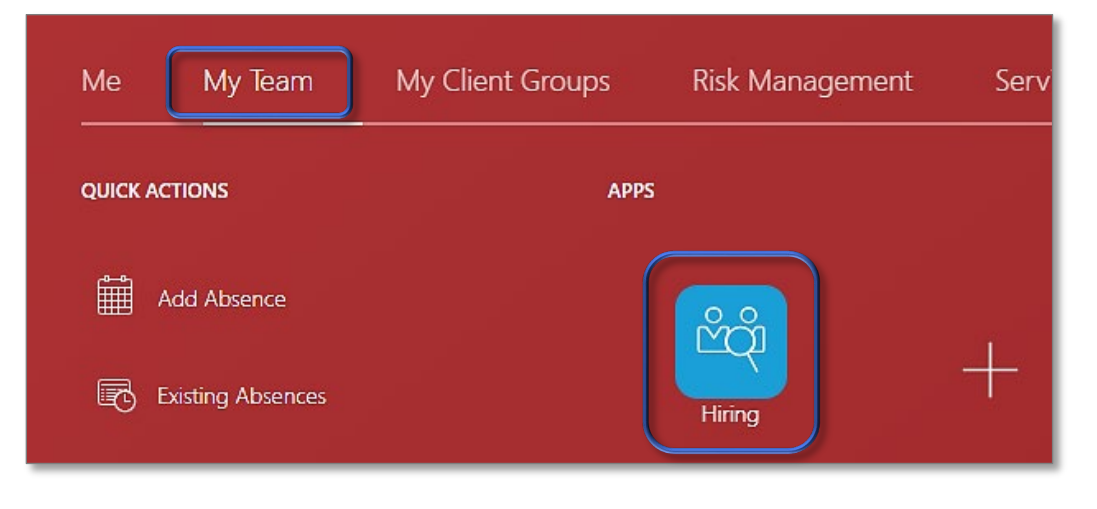

Click the number under **Applications** (circled below).

| Job Requisitions                | Job Requisitions      |                                       |                  |                 |                     |                 |         |  |  |  |
|---------------------------------|-----------------------|---------------------------------------|------------------|-----------------|---------------------|-----------------|---------|--|--|--|
| Search by requisition title, nu | umber, or descriptio  | n                                     |                  |                 |                     |                 |         |  |  |  |
| Phase State Hiring Manage       | er Recruiter Hir      | ring Team Role <b>Recruiter, Hi</b> i | ring Manager, Co | ollaborator 🛛 🗙 | Location Filters    | Clear (1)       |         |  |  |  |
| 3 results + Create              |                       |                                       |                  |                 |                     |                 |         |  |  |  |
| Requisition Title 💲             | Requisition<br>Number | Requisition<br>Status                 | Phase 🗘          | State 🗘         | New<br>Applications | Applications \$ | Actions |  |  |  |
| Support Specialist - IT - 1     | 1183                  | Draft - In Progress                   | Draft            | In Progress     | 0                   | 0               |         |  |  |  |
| Network Technician - IT -       | 1182                  | Open - Posted                         | Open             | Posted          | 2                   | 2               |         |  |  |  |

### Look for the candidate you'd like to hire and click their name.

| <  | < Network Technician - IT - 3 (1233) General<br>Job Applications                                   |                                         |                                          |                                                       |      |  |  |  |  |  |  |
|----|----------------------------------------------------------------------------------------------------|-----------------------------------------|------------------------------------------|-------------------------------------------------------|------|--|--|--|--|--|--|
| ŀ  | Keywords                                                                                           |                                         |                                          |                                                       | Q    |  |  |  |  |  |  |
| Pł | Phase New     X     State To be Reviewed     X     Employer     Position     Filters     Clear (2) |                                         |                                          |                                                       |      |  |  |  |  |  |  |
|    | 2 items                                                                                            | Move Application                        | Add to Requisition Add to Candidate Pool | More Actions V                                        |      |  |  |  |  |  |  |
|    | Favorite                                                                                           | e Candidate                             | Details                                  | Status                                                | Rank |  |  |  |  |  |  |
|    | ☆                                                                                                  | Schmoe, Joe<br>2688410<br>Bryan, TX, US |                                          | New, To be Reviewed<br>Prescreening score: 1 out of 1 |      |  |  |  |  |  |  |
|    | ☆                                                                                                  | Job, Ineeda<br>2688405<br>Bryan, TX, US |                                          | New, To be Reviewed<br>Prescreening score: 1 out of 1 |      |  |  |  |  |  |  |

Now click the ••• in the left pane (see arrow below) and select **Move Application** (circled).

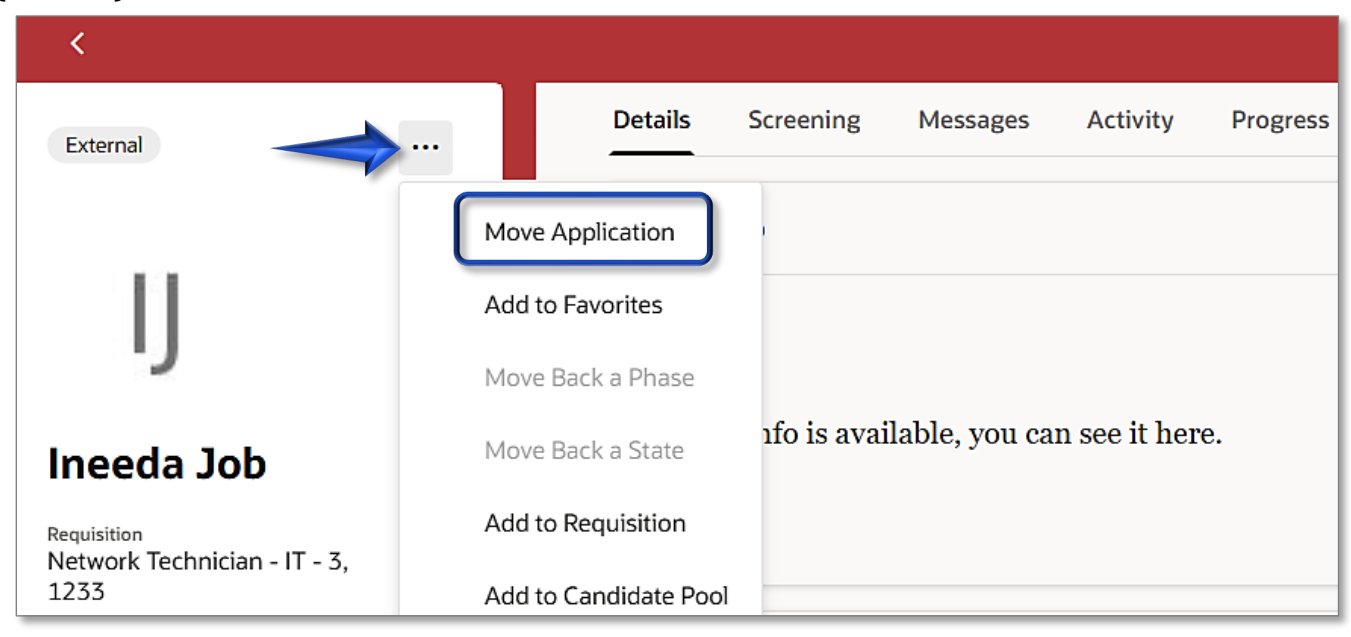

When the next screen loads, set the **Phase** to **Offer**, set the **State** to **To be Created**. Then in the **Comment** box, enter the following:

- Starting Rate of Pay
- Estimated Hire Date
- New Hire / Rehire
- Drug Screen: Yes / No
- Background Screen: Yes/ No
- **R&B only:** CDL vs. Non-CDL

Then hit the **Move** button at the bottom right (circled below).

| Move application                                                                                                    |                                                                                                    |             |
|----------------------------------------------------------------------------------------------------|----------------------------------------------------------------------------------------------------|-------------|
| Phase<br>Offer                                                                                                    | ✓ State<br>To be Created                                                                           | •           |
| Comment<br>Starting Pay Rate : \$47,000<br>Estimated Hire Date : 6/14/2025<br>New Hire<br>Drug Screen - Yes<br>Background Screen - Yes | Since this is a job in IT, I<br>didn't enter the R&B<br>(Road and Bridge) part<br>(CDL vs non-CDL) |             |
|                                                                                                    |                                                                                                    | Cancel Move |

Human Resources takes over on the hire from this point. Human Resources will use this information to draft and extend the Job Offer.

Your portion of the recruiting is done!